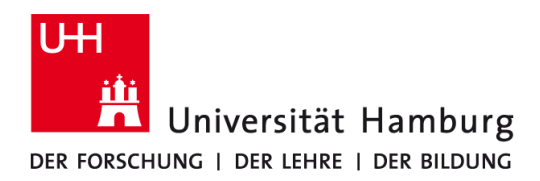

# Kurzanleitung

## 1 Download des neuen Zertifikats

http://www.rrz.uni-hamburg.de/de/services/netz/daten/file/uni-hamburg-eduroam-profil.mobileconfig

## 2 Löschen des alten Zertifikats

Systemeinstellungen -> Profile -> UHH eduroam auswählen -> unten links [-] klicken

| Benutzerprofile UHH eduroam 2 Einstellungen | Unive         | UHH eduroam<br>arsität Hamburg Nicht signiert                                                                                                    |  |
|---------------------------------------------|---------------|----------------------------------------------------------------------------------------------------|--|
|                                             | Beschreibung  | Mac OS X, iPhone, iPad und iPod Touch<br>Konfigurationsprofil für den eduroam WLAN-<br>Zugang für Mitglieder der Universität Hamburg.<br>13.01.2016, 08:05 |  |
|                                             | Einstellungen | WLAN-Netzwerk<br>eduroam<br>Zertifikat<br>UHH CA - G02                                                                                                    |  |
|                                             | DETAILS       |                                                                                                    |  |
|                                             | WLAN-Netzwerk |                                                                                                    |  |
|                                             | Beschreibung  | WiFi (eduroam)                                                                                                    |  |

## 3 Installation des neuen Zertifikats

Zuvor heruntergeladene Datei ausführen (Doppelklick) -> [Fortfahren] -> [Fortfahren]. Benutzername = **b**\*\*\*\*\*\*@uni-hamburg.de (b\*\*\*\*\*\* ist Ihre Benutzerkennung)

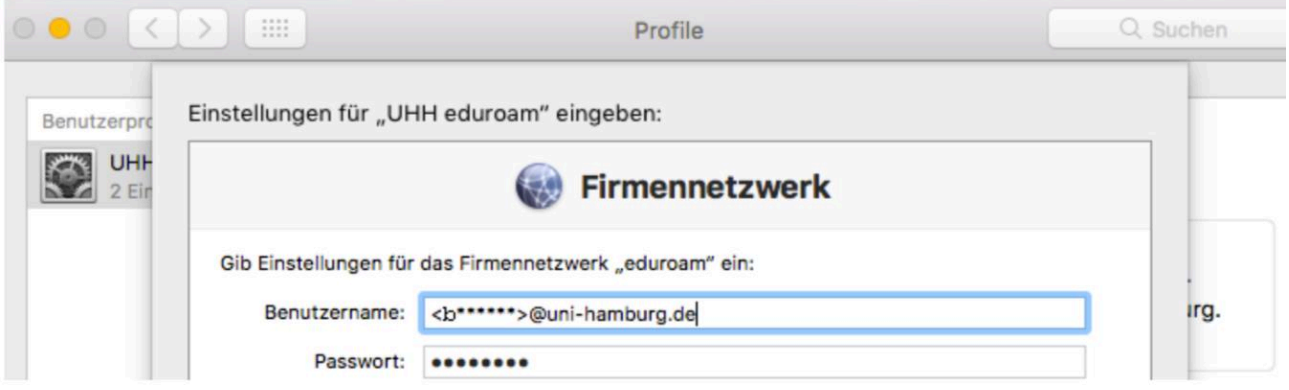

Das Profile-Fenster kann nach der Installation geschlossen werden.

#### 4 am WLAN anmelden

Für den Aufbau einer Verbindung zum WLAN der Universität Hamburg aktivieren Sie bitte die WLAN-Schnittstelle Ihres MacBooks und wählen aus der Liste der verfügbaren Funknetzwerke den Eintrag "eduroam" aus.

#### 5 Weitere Informationen

Ausführliche Informationen und Anleitungen finden Sie auf den Webseiten des RRZ: https://www.rrz.uni-hamburg.de/wlan